## 创建Modbus采集工程

1.打开配置工具,点击左上角"工程管理"---"新建工程"---输入"工程名称"(可自定义)---"确定"。

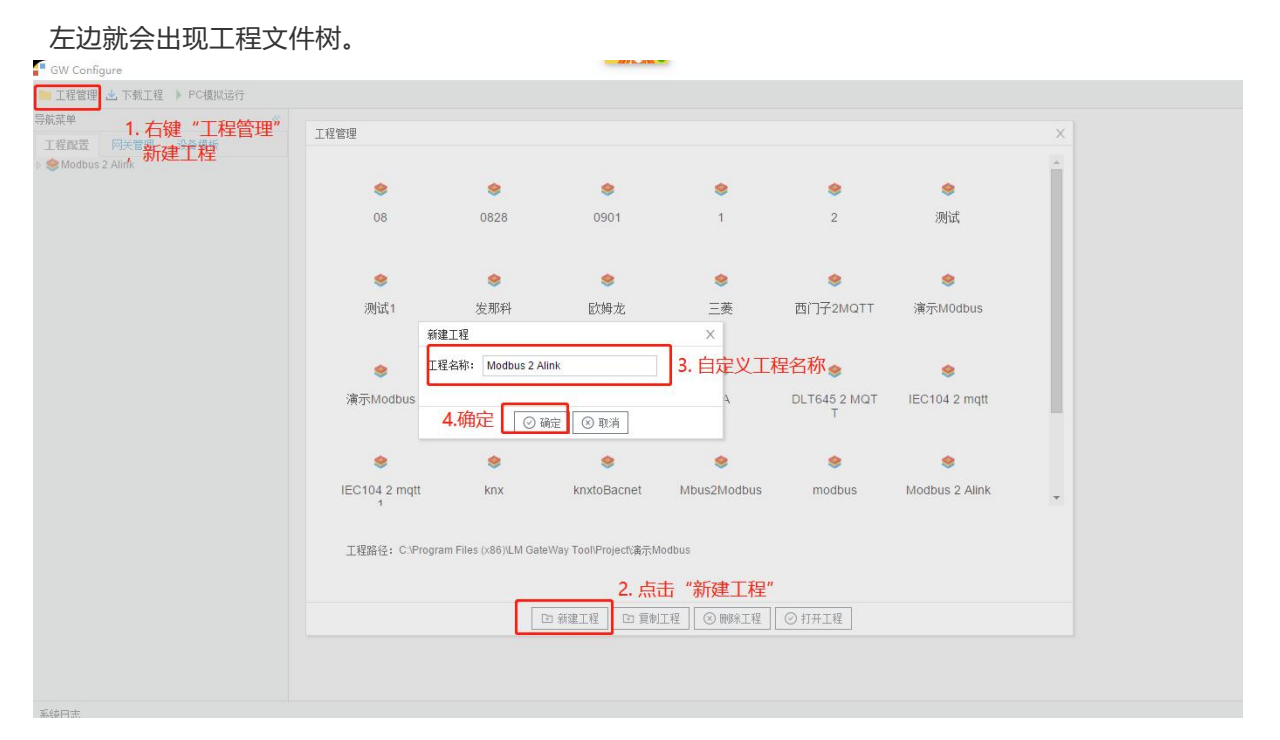

创建工程

2.右键"Modbus 2 Alink"工程文件树 ---"添加网关"---输入"网关名称"---"网关类型" 选择" loTLite网关"或者 "loT网关"---"确定"

| GW Configure           | 新建网关                               |
|------------------------|------------------------------------|
| 📙 工程管理 📩 下载工程 🌗 PC模拟运行 | 网关名称:                              |
| 导航菜单 《                 | Gateway                            |
| 工程配置 网关管理 设备模板         | 网关类型:<br>IoT Lite网关                |
| Modbus 2 Alink + 法加网关  | loT Lite网关                         |
| (※) 取消                 | MODBUS网关                           |
|                        | BACNET网关<br>OPC UA网关               |
|                        | OPC DA网关         ) 确定         ③ 取消 |
|                        | IEC104网关                           |

选择网关

#### 注意: 在选择网关的时候请选择 "IoTLite网关"或者"IoT网关", 否则不会出现 Alink配置页面;

3.右键"I/O"点---"新建通道"---选择"网口"---选择"ModbusTCP"; IP地址:根据设备填入,本实例设备是IP地址192.168.1.94 端口号:根据设备填入,本实例设备是端口号是502 点击"确定",即可完成页面配置

| GW Configure                                 |                                              |
|----------------------------------------------|----------------------------------------------|
| 📁 工程管理 📩 下載工程 🕨 PC模拟运行                       |                                              |
| 导航菜单                                         | «                                            |
| 工程配置 网关管理 设备模板                               |                                              |
| ▲ SModbus 2 Alink                            |                                              |
|                                              | 品, 新门自进目<br>通道参数设置                           |
| Channel1                                     | · 通道名称: Channel1 2. 选择"网口"、"ModbusTCPClient" |
| ■ 用戶点<br>■ 计算点<br>■ 系统点                      | 通道: 网口 v 驱动名称: ModbusTCPCIlent               |
| ▷ <mark>№</mark> 数据处理<br>■ 55 数据服务           | P地址: 192.168.1.94 3 输入被采集设备的IP地址             |
| 중 Modbus 중 Modbus(多从站ID)                     | 端口号: 502                                     |
| <ul> <li>IOT</li> <li>Mqtt Client</li> </ul> | 超时时间(ms): 500 间隔时间(ms): 500                  |
| IoTDDC                                       | 轮询时词(mn): 0 重试次数: 3                          |
| Tlink<br>Ø ThingsBoard                       | + 高级参数                                       |
| ioTDA<br>ØJD                                 | A 1海白                                        |
| 📅 HuaRun<br>🛞 WangYi                         | 4. 佣廷                                        |
| S SIEMENS EnergyIP                           |                                              |
| () iLink                                     |                                              |
| ▷ ▽ 数据推送                                     |                                              |
| ▲ 报警与事件<br>> ½ 报警推送                          |                                              |
| ☑ 任务计划<br>Ø JavaScrip期i本编辑                   |                                              |
| Contraction of the second second             |                                              |
|                                              |                                              |
| 系统日本                                         |                                              |

选择协议

4.右键"Channel1"---"新建设备"---填入"设备名称":Device1---点击"确定" ☞ GW Configure

| TBREW J TAKIE > PORNKEF          TRREW          Sinker          Mothous Zahnki          Mothous Zahnki       <                                                                                                    | GW Configure           |               |            |
|----------------------------------------------------------------------------------------------------|------------------------|---------------|------------|
| Shadeu Z Allak ● Shadeu Z Allak ● S                                                                                                    | 📄 工程管理 📩 下载工程 🕨 PC模拟运行 |               |            |
| I TERE P.K性理 论者供称   ● Obdewes ● Obdewes   ● Obdewes ● Obdewes   ● Obdewes ● Obdewes   ● Obdewes ● Obdewes   ● Starking ● Obdewes   ● Modbus(S-MaD)   ● Modbus(S-MaD)   ● Matheme   ● Matheme   ● Matheme   ● Matheme   ● Matheme   ● Matheme   ● Matheme   ● Matheme   ● Matheme   ● Matheme   ● Matheme   <                                                                                                    | 导航菜单                   |               |            |
| <ul> <li>Moduus 2 vink</li> <li>Moduus</li> <li>Staks</li> <li>Channeli</li> <li>Fracio</li> <li>Staks</li> <li>Moduus</li> <li>Moduus</li> <l< td=""><td>工程配置 网关管理 设备模板</td><td></td><td></td></l<></ul>                                                                                                    | 工程配置 网关管理 设备模板         |               |            |
| <ul> <li>Starway</li> <li>Starway</li> &lt;</ul>                                                                                                    | 🔺 🧆 Modbus 2 Alink     |               |            |
| <ul> <li>• Starset</li> <li>• Starset</li> <li>• Channel</li> <li>• Arbeit</li> <li>• Starset</li> <li>• Starset</li> <li>• Sta</li></ul>                                                                                                    | A 📇 Gateway            |               |            |
| 》 Shanol   》 第 Shanol   》 第 Shanol   》 第 Shanol   》 Shanol   ③ Modulus   ③ Modulus   ④ Modulus   ④ Modulus   ④ Modulus   ④ Modulus   ● Modulus   ● Modulus   ● Modulus   ● Modulus   ● Modulus   ● Modulus   ● Modulus   ● Modulus   ● Modulus   ● Modulus   ● Modulus   ● Modulus   ● Modulus   ● Modulus   ● Modulus   ● Modulus   ● Modulus   ● Modulus   ● Modulus   ● Modulus   ● Modulus   ● Inik   ● Inik   ● Inik   ● Inik   ● Inik   ● Inik   ● Inik   ● Inik   ● Inik   ● Inik   ● Inik   ● Inik   ● Inik   ● Inik   ● Inik   ● Inik   ● Inik   ● Inik   ● Inik   ● Inik   ● Inik   ● Inik <t< td=""><td>▲ ■数据采集 1. 右键 "Channe</td><td>l",新建设备</td><td></td></t<>                                                                                                    | ▲ ■数据采集 1. 右键 "Channe  | l",新建设备       |            |
| <ul> <li>● 中古</li> <li>● 子方式</li> <li>● 子方式</li> <li>● 小 小 小 小 小 小 小 小 小 小 小 小 小 小 小 小 小 小 小</li></ul>                                                                                                    | > 👗 Channel1           | 设备属性          | x          |
| <ul> <li>● T##編</li> <li>● Modbus</li> <li>● Modbus(多从站D)</li> <li>● Modbus(多从站D)</li> <li>● Modbus(多从站D)</li> <li>● Modbus(多从站D)</li> <li>● Modbus(多从站D)</li> <li>● Modbus(多人站D)</li> <li>● Modbus(多人动D)</li> <li>● Modbus(多人动D)</li> <li>● Modbus(9人)</li> <li>● Modbus(9人)</li> <li>● Modbus(9,4,4,4,4,4,4,4,4,4,4,4,4,4,4,4,4,4,4,4</li></ul>                                                                                                    |                        |               |            |
| <ul> <li>○ 登址银行</li> <li>● Moduse</li> <li>● Moduse</li> <li>● M</li></ul>                                                                                                    | 11 百月県                 | 设备ID: Device1 | 2. 自定义设备ID |
| <ul> <li>● Madbus</li> <li>● Modbus(% AkjdD)</li> <li>● AkjdK</li> <li>● Madbus(% AkjdD)</li> <li>● AkjdK</li> <li>● Madbus(% AkjdD)</li> <li>● AkjdK</li> <li>● Thinks</li> <li>● Thinks</li></ul>                                                                                                    | ▶₩数据处理                 | 设备名称:         |            |
| <ul> <li>Modbus</li> <li>Modbus(参从站口)</li> <li>Mqtt Client</li> <li>GolorDDC</li> <li>Aink</li> <li>Tinink</li> <li>Tinink</li> <li>Tinink</li> <li>Tinink</li> <li>Tinink</li> <li>Tinink</li> <li>Tinink</li> <li>Tinink</li> <li>Tinink</li> <li>Steptens EnergyIP</li> <li>Tulink</li> <li>Steptens</li> <li>Steptens</li> <li>Tesmate</li> <li>Tesmate</li> <li>Tesm</li></ul>                                                                                                    | ▲ 💁 数据服务               |               |            |
| ● Modbus@A MaiD)<br>● Modbus@A MaiD)<br>● MiRit<br>● Tink<br>● Tink | Modbus                 | 设备地址: 1       | 3. 埴入设备地址  |
| ▲ Mut Client<br>④ hortDDC<br>④ Alink<br>④ ThingsBoard<br>④ JD<br>● HuaRun<br>● WangYi<br>⑤ SiEMENS EnergyIP<br>小 Ulink<br>④ Link<br>④ Link<br>④ SiPI<br>● ブ 报警理経<br>① 保警事件<br>● ブ 报警理経<br>④ JavaScrip朝本编辑                                                                                                    | ○ Modbus(多从站ID)        |               |            |
| <ul> <li>▲ Index Control</li> <li>④ Alink</li> <li>④ TingsBoard</li> <li>④ TingsBoard</li> <li>④ IngsBoard</li> <li>④ IngsBoard</li> <li>④ IngsBoard</li> <li>④ IngsBoard</li> <li>④ IngsBoard</li> <li>● ○ 确定 ④ 取消</li> <li>● ○ 确定 ● 取消</li> <li>● ○ 和 # # # # # # # # # # # # # # # # # #</li></ul>                                                                                                    | Matt Client            |               |            |
| ● Alink<br>● Tink<br>● Tink<br>● TingsBoard<br>● IoTDA<br>● OD<br>● HuaRun<br>● WangYi<br>S SIEMENS EnergyIP<br>● Ulink<br>● SiRi<br>● SiRi<br>● T軟理推送<br>● T軟理推送<br>● T報答事部件<br>● 任务计划<br>● JavaScrip朝本编辑                                                                                                    | int DDC                | + 高级参数        |            |
| <ul> <li>ThingsBoard</li> <li>沙ThingsBoard</li> <li>沙ThingsBoard</li> <li>沙ThingsBoard</li> <li>沙ThingsBoard</li> <li>沙ThingsBoard</li> <li>ジDiate</li> <li>ジDiate</li> <li></li></ul>                                                                                                    | o Alink                |               |            |
| <ul> <li>% ThingsBard</li> <li>% IoTDA</li> <li>☆ JD</li> <li>※ WangYi</li> <li>S IEMENS EnergyIP</li> <li>※ Ulink</li> <li>☆ SPI</li> <li>》 数据推送</li> <li>① 报警事時件</li> <li>》 扩振響推送</li> <li>① 报警事時件</li> <li>※ WagXiiiiiiiiiiiiiiiiiiiiiiiiiiiiiiiiiiii</li></ul>                                                                                                    | n Tlink                |               |            |
| ● VangYi<br>● VangYi<br>● SEMENS EnergyIP<br>● Ulink<br>④ Link<br>④ SPI<br>● 文数期推送<br>① 报警理性<br>● 文报響推送<br>● 文报響推送<br>● 文报響推送<br>● 文报響推送<br>● 文报響推送<br>● 文报響推送<br>● 文报響推送<br>● 文报響推送<br>● 文报響推送                                                                                                    | S ThingsBoard          | ③ 娴定   ③ 职消   |            |
| <ul> <li>○ HuaRun</li> <li>&gt; WanqYi</li> <li>S ISIEMENS EnergyIP</li> <li>&gt; Ulink</li> <li>◇ Link</li> <li>▲: SPI</li> <li>&gt; ⑦ 採膠/推送</li> <li>④ 行物当時</li> <li>○ 行物当時</li> <li>○ 行物当時</li> <li>○ 1 相等方針則</li> <li>○ JavaScrip朝本编辑</li> </ul>                                                                                                    | M ID                   |               |            |
| <ul> <li>WangYi</li> <li>SIEMENS EnergyIP</li> <li>&gt;&gt;&gt;&gt;&gt;&gt;&gt;&gt;&gt;&gt;&gt;&gt;&gt;&gt;&gt;&gt;&gt;&gt;&gt;&gt;&gt;&gt;&gt;&gt;&gt;&gt;&gt;&gt;&gt;&gt;&gt;&gt;</li></ul>                                                                                                    | KuaRun                 |               |            |
| SIEMENS EnergyIP<br>In Ulink<br>④ SPI<br>● ⑦ 教現推送<br>④ 报警事件<br>● ⑦ 特略推送<br>⑥ 任务计划<br>④ JavaScrip朝本编辑                                                                                                    | 😹 WangYi               |               |            |
| <ul> <li>□ Ulink</li> <li>② SPI</li> <li>▷ 数据推送</li> <li>□ 报验与事件</li> <li>▷ 万 标题指述</li> <li>○ 任务计划</li> <li>② JavaScrip朝本编辑</li> </ul>                                                                                                    | SIEMENS EnergyIP       |               |            |
| <ul> <li>◇ LIIIK</li> <li>▲ SPI</li> <li>&gt; ⑦ 数据推送</li> <li>→ 7 報警事時</li> <li>&gt; ⑦ 报警推送</li> <li>○ (1名号计划)</li> <li>○ JavaScrip朝本编辑</li> </ul>                                                                                                    | In Ulink               |               |            |
| <ul> <li>▶ 2 数据推送</li> <li>□ 報警事件</li> <li>▶ 2 报警推送</li> <li>○ 任务计划</li> <li>○ JavaScrip朝本编辑</li> </ul>                                                                                                    |                        |               |            |
| <ul> <li>○ 报警告</li> <li>● ○ 报警推送</li> <li>● ② 任务计划</li> <li>● JavaScrip朝本编辑</li> </ul>                                                                                                    | ▷ 7 数据推送               |               |            |
| ▶ 7 报警推送<br>② 任务计划<br>③ JavaScrip朝本编辑                                                                                                    | ↓ 报警与事件                |               |            |
| <ul> <li>○ 任务计划</li> <li>⑦ JavaScrip與本编辑</li> </ul>                                                                                                    | ▷ √报警推送                |               |            |
| on JavaScubs的中心管理。                                                                                                    | ◎ 任务计划                 |               |            |
|                                                                                                    | 🚳 JavaScrip喇啡本 3 描述    |               |            |
|                                                                                                    |                        |               |            |

添加设备

5.点击"Device1",单击"添加",填写数据点参数,并保存。

| GW Configure                                                                                                    |        |               |                | C.M.                  |               |        |                         |             | – ø ×               |
|----------------------------------------------------------------------------------------------------|--------|---------------|----------------|-----------------------|---------------|--------|-------------------------|-------------|---------------------|
| 📁 工程管理 📩 下鉄工程 🕨 PC模拟运行                                                                                                    |        |               |                |                       |               |        |                         |             | 🛟 Language 👻 🕐 关于 👻 |
| 导航菜单                                                                                                    | 《 + 添加 | 日保存 日 撤請 一 删除 | 白清空 🖻 导入配置 🖻 导 | 出配置 🗈 装载模板文件 🖻 保存为    | 模板文件          |        |                         |             |                     |
| 工程配置 网关管理 设备模板                                                                                                    |        | TiglD         | 白粉             | ****E                 | 部分型地址(10世史) 0 | 采集新的典型 | <del>210</del>          | <b>法订偿性</b> | ()#F                |
| ▲ 🥮 Modbus 2 Alink                                                                                                    | 1      | tag0001       | 电流             | 4X (Holding Register) | 1             | float  | Little-endian byte swap | 读写          | 1                   |
| ▲ 圖 数据采集<br>▲ 10 VO点                                                                                                    | 2      | tag0002       | 电压             | 4X (Holding Register) | 3             | float  | Little-endian byte swap | 读写          | 1                   |
| Imperation     Imperation     I |        |               |                |                       |               |        |                         |             |                     |

采集点表具体参数配置可参见Modbus采集电表编辑

## 6.点击配置工具上方"PC端运行工程"

| GW Configure           |        |             |                 |                       |               |        |                         |      | - a ×             |
|------------------------|--------|-------------|-----------------|-----------------------|---------------|--------|-------------------------|------|-------------------|
| 📁 工程管理 速 下载工程 🕨 PC模拟运行 |        |             |                 |                       |               |        |                         |      | 🛟 Language 👻 🕐 关于 |
| 导航菜单                   | 《 + 添加 | 回保存 口撒销 一開除 | 白 清空 💽 导入配置 🖻 导 | 出職置 📄 装载模板文件 🖻 保存为    | 模板文件          |        |                         |      |                   |
| 工程配置 网关管理 设备模板         |        | TagID       | 名称              | 数据区⇔                  | 寄存器地址(10进制) ⇔ | 采集数据类型 | 字节序                     | 读写属性 | 倍率                |
| a 📚 Modbus 2 Alink     | 1      | tag0001     | 电流              | 4X (Holding Register) | 1             | float  | Little-endian byte swap | 读写   | 1                 |
| ▲ Cateway<br>▲  数据采集   | 2      | tag0002     | 电压              | 4X (Holding Register) | 3             | float  | Little-endian byte swap | 读写   | 1                 |
| 10 V05     1           |        |             |                 |                       |               |        |                         |      |                   |

#### PC端运行工程

左键点击"Device1", 运行结果会在右侧显示

| GW Configure (01: 59: 57)                                              |          |                 |            |                    | - 6 ×               |
|------------------------------------------------------------------------|----------|-----------------|------------|--------------------|---------------------|
| 📙 工程管理 📩 下载工程 🚫 停止                                                     | 模拟运行     |                 |            |                    | 🛟 Language 👻 🕐 关于 🔹 |
| 爭航菜单                                                                   | <b>«</b> | 名称              | value      | quality 🔲 显示Error值 | 采集时间                |
| IERE FIXED SEA                                                         | 板        | Device1.tag0001 | 184.00000  | Good               | 2023-09-05 16:17:39 |
| ● Modbus 2 Alink<br>▲ 計 Gateway<br>▲ 愛教振采集<br>▲ 10 UO点<br>▲ 計 Channel1 |          | Device1.tag0002 | 220.000000 | Cood               | 2023-09-05 16:17:39 |
| Device1<br>配用户点<br>计算点<br>重彩符占                                         |          |                 |            |                    |                     |

# Alink

Alink是阿里云定义的设备与云端之间的通信协议。Alink协议是针对物联网开发领域设计的一种数据交换规范,数据格式是JSON,用于设备端和物联网平台的双向通信,更便捷地实现和规范了设备端和物联网平台之间的业务数据交互。

## Alink注册

在浏览器内 打开阿里云物联网平台 页面, 点击右上角 "免费注册";

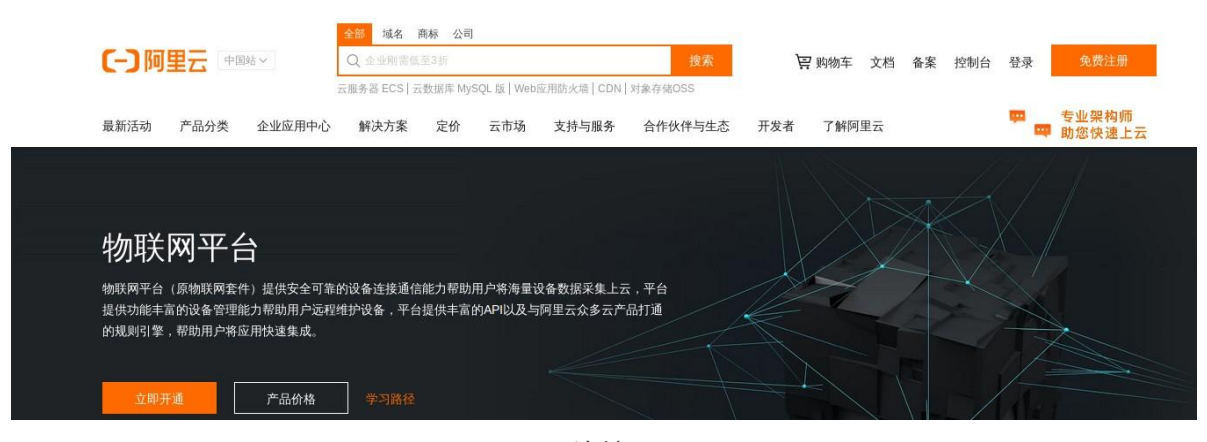

Alink连接配置

出现以下画面

|                                                                         | & 支付宝快搬注册              | ⑧ 账号密码注册       |
|-------------------------------------------------------------------------|------------------------|----------------|
| <b>阿里云数据库秒杀专场,全场2折封顶</b><br>12月25日-12月27日<br>数据库秒杀专场,低配的价格购买高配的性能,不容错过! | 手机支付主日码后点<br>即可先成:<br> | 击"确认授权",<br>册。 |
|                                                                         |                        |                |
|                                                                         | 其它登录方式 🕺 🥯             | S 6 2 5        |

Alink注册

使用支付宝快捷扫码, 即可完成注册。

如果"支付宝快捷注册"不能成功 可以点击"账号密码注册",出现以下画面

|      | 欢迎注册阿里云               | 已有阿里云、淘宝或1688账号? 快捷登录 > |
|------|-----------------------|-------------------------|
| 设置分  | 员名                    |                         |
| 设置你  | 的登录密码                 |                         |
| 请再次  | 灰输入你的密码               |                         |
| +86  | 请输入手机号码               |                         |
| >>   | 请按住滑块,拖动到最右边          |                         |
|      | 同意条款并注册               |                         |
| ] 《阿 | 里云网站服务条款》(法律声明和隐私权政策) |                         |
|      |                       |                         |

#### 账号密码注册

输入账号密码手机号即可 完成注册。

# Alink配置

## 1创建产品

| ≡ ⊝        | 阿里云 | 华东2(上  | ;海) 🔹             | Q 搜索文档、控制  | 台、API、解决方案和资 | i@     | 期 工单 1 | 雷宾 企业 支持 | 官网 区 | ¢ ∄ | 0 | 首体 | 0 |
|------------|-----|--------|-------------------|------------|--------------|--------|--------|----------|------|-----|---|----|---|
| 物联网平台      |     |        | 物联网平台 / 设备管理 / 产品 | 1          |              |        |        |          |      |     |   |    | - |
| 概览         |     |        | 产品(0)             |            |              |        |        |          |      |     |   |    |   |
| 设备管理       |     | ~ 2    | 创建产品 清输入产品名称      | i查询 Q      | 请选择产品标签      | $\sim$ |        |          |      |     |   | C  |   |
| 产品         | 1   |        | 产品名称              | ProductKey |              | 节点类型   |        | 添加时间     |      | 操作  |   |    |   |
| 设备         |     |        |                   |            |              |        |        |          |      |     |   |    |   |
| 分组         |     |        |                   |            |              |        |        |          |      |     |   |    |   |
| CA 证书      |     |        |                   |            |              |        |        |          |      |     |   |    |   |
| 规则引擎       |     | ~      |                   |            |              | 没有找到产品 | 2      |          |      |     |   |    |   |
| 监控运维       |     | ~      |                   |            |              |        |        |          |      |     |   |    |   |
| 边缘计算       |     | $\sim$ |                   |            |              |        |        |          |      |     |   |    |   |
| 视频服务       |     | $\sim$ |                   |            |              |        |        |          |      |     |   |    |   |
| IoT Studio |     | $\sim$ |                   |            |              |        |        |          |      |     |   |    |   |
| 数据分析       |     | ×      |                   |            |              |        |        |          |      |     |   |    |   |
| 应用托管       |     | ~      |                   |            |              |        |        |          |      |     |   | (  |   |
| 产品文档       |     |        |                   |            |              |        |        |          |      |     |   | (  |   |
| (m) \$     |     |        |                   |            | <u> </u>     |        |        |          |      |     |   |    |   |

在浏览器内 打开<u>阿里云物联网控制平台</u>

产品

点击"设备管理" ——"产品"——"创建产品",出现以下画面。

| 三()阿里云                                                                                                    | ☆ 工作台 目 照号全部支票 ◇ ② 体东2 (上海) ◇                                                                                                    | Q 搜索 | 费用 ICP 备 | \$ 企业 | 支持 工单 | Ð | <u>ل</u> | A | 0 | 简体 aliyun1822<br>主 | 27<br>(班号 |
|----------------------------------------------------------------------------------------------------|----------------------------------------------------------------------------------------------------|------|----------|-------|-------|---|----------|---|---|--------------------|-----------|
| ← 物联网平台                                                                                                    | 2023-07-31发布公告:企业版实例7月新功能发布:查看洋椅                                                                                                    |      |          |       |       |   |          |   |   | >                  | ×         |
| 实例详情<br>设备管理<br><b>产品</b>                                                                                                    | ●世界平省 / ict obs:000epoyu/1956 / 送音智慧 / 产品 / 新述产品 ← 新建产品 (设备模型) 新建产品 人设备中心新进产品                                                                                                    |      |          |       |       |   |          |   |   | 帮助文档               |           |
| <ul> <li>設备</li> <li>分組</li> <li>设备便切器</li> <li>设备力没</li> <li>loT字生引擎</li> <li>消息转发</li> <li>協定返後</li> <li>安全中心</li> <li>仿直实验</li> <li>文相与工具</li> </ul> | <ul> <li>- 戸協会に<br/>(MGsteway)</li> <li>- 所留紙便 @ 由定久最美</li> <li>- 市田裕理 </li> <li>- 市田裕理 </li> <li>- 市田裕理 </li> <li>- 市田裕理 </li> <li>- 市田裕田 </li> <li>- 市田裕田 </li> <li>- 市田裕田 </li> <li>- 市田裕田 </li> <li>- 市田裕田 </li> <li>- 市田裕田 </li> <li>- 市田裕田 </li> <li>- 市田裕田 </li> <li>- 市田福田 </li> <li>- 中国福田 </li> <li>- 中国福田 </li> <li>- 中国福田 </li> </ul> |      |          |       |       |   |          |   |   |                    |           |
| 回 新版反馈                                                                                                    |                                                                                                    |      |          |       |       |   |          |   |   |                    | 1         |

创建产品

产品名称:自定义,本实例中填写的是"LMGateWay"

所属品类:选择"自定义品类"

节点类型:选择"直连设备"

联网方式:根据需求选择"WiFI"、"蜂窝 (2G\3G\4G\5G) "、"以太网"中的一个;本实例中选择是"以太网" 数据格式:选择 "ICA标准数据格式 (Alink json) "

点击"确认",即可完成产品创建。

## 2创建设备

点击"设备"---"添加设备",出现以下弹框

| 三(一)阿里云        | E Q | 作台 圖 账号全部资源 > ② 华东2(上                | 海) ~            | Q 搜索                                                   |                  | 専用 ICP 餐業 企业 支持    | I# 🕀 🖾 🗘 |       | silyun1 |
|----------------|-----|--------------------------------------|-----------------|--------------------------------------------------------|------------------|--------------------|----------|-------|---------|
| ← 物联网平台        |     | 物版网平台 / iot-06z00epuyu1sr5e / 设备管理 / | 设备              |                                                        |                  |                    |          |       |         |
| 实例详情           |     | 设备                                   |                 |                                                        |                  |                    |          |       |         |
| 设备管理           |     | 全部产品                                 | 没备总数 0<br>1     | ● 激活设备 ● 当前在线 ●<br>1 0                                 |                  |                    |          |       | P       |
| 产品 1           |     | 设备列表 批次管理 高级搜索                       |                 |                                                        |                  |                    |          |       |         |
| 设备             |     | 2<br>活力2235 詳し録3花加 DeviceName        | ✓ 清编入 DeviceNan |                                                        | -                |                    |          |       |         |
| 分组             |     | DeviceName/留注名称                      | 设备所履产品          | 添加设备 🛛                                                 | ×                | 36818]             | 但用/禁用    | 操作    |         |
| 设备模拟器设备分发      |     | Modbus                               | UMGateway       | ● 特别说明: DeviceName 可以为空、当为空时、阿里<br>唯一标识符作为 DeviceName, | 5会领发产品下的<br>3    | 09/05 16:17:36.123 | C        | 查查 图9 |         |
| loT孪生引擎        |     |                                      |                 | ۳ <del>۵</del>                                         |                  |                    |          |       |         |
| 消息转发           |     |                                      |                 | LMGateway                                              | ~                |                    |          |       |         |
| 65301768       |     |                                      |                 | DeviceName @                                           |                  |                    |          |       |         |
| and the second |     |                                      |                 | 調整入 DeviceName                                         |                  |                    |          |       |         |
| 父王中心           |     |                                      |                 | 备注名称 @                                                 |                  |                    |          |       |         |
| 仿真实验           |     |                                      |                 | 请输入备注名称                                                |                  |                    |          |       |         |
| 文档与工具          |     |                                      |                 | . 🗖                                                    |                  |                    |          |       |         |
|                |     |                                      |                 | 4                                                      | <b>301人</b> 取510 |                    |          |       |         |
|                |     |                                      |                 |                                                        |                  |                    |          |       |         |
|                |     |                                      |                 |                                                        |                  |                    |          |       |         |
|                |     |                                      |                 |                                                        |                  |                    |          |       |         |
|                |     |                                      |                 |                                                        |                  |                    |          |       |         |

添加设备

DeviceName: 自定义,本实例中填写的是"OPCUA--TIME" 备注名称: 自定义

点击"确认"后,生成设备,查看设备具体信息。

| 三 (-) 阿里云 | 6 ] | 目 用 日 用 日 用 日 全 日            | 1993 - <b>2</b>                       | 华东2 (上海)   | *        |      |       |        |       | Q 1         | <b>2</b> 水…            | 鹿用 | ICP 警察 企        | 业 支持 | 工単   | 6 2          | ¢. #   | 8     | ⑦ 前体 | aliyun1822i<br>±1 |
|-----------|-----|------------------------------|---------------------------------------|------------|----------|------|-------|--------|-------|-------------|------------------------|----|-----------------|------|------|--------------|--------|-------|------|-------------------|
| ← 物联网平台   |     | 物联网平台 / iot-08               | 6z00epuyu1sr5e / 형                    | 2餘管理 / 设备  | / Modbus |      |       |        |       |             |                        |    |                 |      |      |              |        |       |      |                   |
| 实例详情      |     | ← Modb                       | ous att                               |            |          |      |       |        |       |             |                        |    |                 |      |      |              |        |       |      |                   |
| 设备管理      | ~   | 产品                           | LMGateway 査者                          |            |          |      |       |        |       |             | DeviceSecret ******* 🗮 | 8  | 点击"省            | 看",  | 查看   | 并复制          | Device | Secre | et   |                   |
|           |     | ProductKey                   | k05zt5mKoWc 🕱                         | el Pr      | oductKe  | ey   |       |        |       |             |                        |    |                 |      |      |              |        |       |      |                   |
| /****     |     | 设备信息                         | Topic 列表 物                            | 模型数据       | 设备影子     | 文件管理 | 日志服务  | 在线调试   | 分组    | 任务          |                        |    |                 |      |      |              |        |       |      |                   |
| 设备        |     | 设备信息                         |                                       |            |          |      |       |        |       |             |                        |    |                 |      |      |              |        |       |      |                   |
| 分组        |     | 产品名称                         | LMGatewa                              | v          |          |      | Produ | actKey | k05   | zt5mKoWc    | 复利                     |    | 地域              |      | 华东江  | 2(上海)        |        |       |      |                   |
| 设备模拟器     |     | 节点类型                         | 设备                                    |            |          |      | Devic | eName  | Mo    | dbus 麗制     | DeviceName             |    | 认证方式            |      | 设备   | 密明           |        |       |      |                   |
| 设备分发      |     | ● 第注名称 ●                     | 编辑                                    |            |          |      | IP地站  | E      | 114   | 104.154.60  |                        |    | 围件版本            |      |      |              |        |       |      |                   |
| loT孪生引擎   |     | 创建时间                         | 2023/09/0                             | 5 14:38:46 |          |      | 激活    | 的间     | 202   | 3/09/05 14: | 59:42.459              |    | 最后上级时间          | 1.49 | 2023 | /09/05 16:17 | 36.123 |       |      |                   |
| 消息转发      | ~   | 当期初332 <b>9</b><br>MQTT 连接参数 | · · · · · · · · · · · · · · · · · · · | 点击         | "查看"     | ,复制M | QTT参数 | 20     | 10 to | 6           |                        |    | 1021014-7812145 | .C18 | D99  |              |        |       |      |                   |
| 监控运维      | ~   | <                            |                                       |            |          |      |       |        |       |             |                        |    |                 |      |      |              |        |       |      |                   |
| 安全中心      | ~   | 设备扩展信息                       |                                       |            |          |      |       |        |       |             |                        |    |                 |      |      |              |        |       |      |                   |
| 仿真实验      |     | SDK 语言<br>模组信息               |                                       |            |          |      | 版本    | 3      |       |             |                        |    | 標組商             |      |      |              |        |       |      |                   |
| 文档与工具     |     |                              |                                       |            |          |      |       |        |       |             |                        |    |                 |      |      |              |        |       |      |                   |
|           |     | 标签信息 🖌                       | 编辑                                    |            |          |      |       |        |       |             |                        |    |                 |      |      |              |        |       |      |                   |
|           |     | 设备标签 无标签(                    | 信息                                    |            |          |      |       |        |       |             |                        |    |                 |      |      |              |        |       |      |                   |
|           |     |                              |                                       |            |          |      |       |        |       |             |                        |    |                 |      |      |              |        |       |      |                   |
|           |     |                              |                                       |            |          |      |       |        |       |             |                        |    |                 |      |      |              |        |       |      |                   |

| MQTT 连接参数<br>clientid k05zt5mKoWc.Modbus/securemode=2,signmethod=hmacsha256,timesta<br>4489) | ><br>stamp=16939021 |
|----------------------------------------------------------------------------------------------|---------------------|
| tientld k05zt5mKoWc.Modbus[securemode=2,signmethod=hmacsha256,timesta<br>4489]               | stamp=16939021      |
|                                                                                              |                     |
| username Modbus&k05zt5mKoWc                                                                  |                     |
| eb7e0171d7d8f9ba5c03c90c877d16b63b5e6dedf22b97a666123a014424                                 | 24f220              |
| nqttHostUrl iot-06z00epuyu1sr5e.mqtt.iothub.aliyuncs.com                                     |                     |
| port 1883                                                                                    |                     |

点击"一键复制",完成后点击"关闭"。注意: "mqttHostUrl"就是配置工具里Alink服务中的"IP"

## 3 Modbus网关与Alink 的交互

打开配置工具中配置好的工程。

1. 勾选"启用"按钮。

将上文复制"ProductKey","DeviceName","DeviceSecret"——对应填入配置工具; region: 填写地域(地域和可用区); clientid: 可默认为12345,不需要修改;上传周期:自定义。

点击"保存"按钮即可完成Alink的连接配置;

| 📕 工程管理 📩 下载工程 🌗 PC模拟运行                  |               |                                           |
|-----------------------------------------|---------------|-------------------------------------------|
| 航菜单                                     | ≪             | 勾选"启用"                                    |
| 工程配置 网关管理 设备模板                          |               | an abanakai                               |
| See Modbus 2 Alink                      | Tegion.       | ch-shanghai                               |
| ▲ GateWay<br>▲ 図 新堀空售                   | IP:           | iot-06z00epuyu1sr5e.mqtt.iothub.aliyuncs. |
| ▲ IO VO点<br>▲ 品 Channel1                | ProductKey:   | k05zt5mKoWc                               |
| Device1                                 | clientId:     | 12345                                     |
|                                         | DeviceName:   | Modbus                                    |
|                                         | DeviceSecret: | ••••••                                    |
| Modbus                                  | 上传周期(s):      | <sup>5</sup> 输入Alink的参数                   |
|                                         | + 高級参数        |                                           |
| Alink     Tink                          |               | ◎ 保存                                      |
| 冬 ThingsBoard 点击<br>终IoTDA              | "Alink"       | 保存确定                                      |
| tuaRun                                  |               |                                           |
| SIEMENS EnergyIP                        |               |                                           |
| in Ulink                                |               |                                           |
| 🐼 iLink                                 |               |                                           |
| alispi<br>SPI                           |               |                                           |
| ○ 2 2 2 2 2 2 2 2 2 2 2 2 2 2 2 2 2 2 2 |               |                                           |
| ▷ ▽报警推送                                 |               |                                           |
| 121任务计划                                 |               |                                           |
| 🐼 JavaScrip糊本编辑                         |               |                                           |

#### 2.点击"添加"按钮,完成需要上传的数据点的添加。

| Giv conligure                                                                                                    |                    |                                               |                        |                                                          |                   | ы <u>с</u> |
|----------------------------------------------------------------------------------------------------|--------------------|-----------------------------------------------|------------------------|----------------------------------------------------------|-------------------|------------|
| 📕 工程管理 📩 下载工程 🕨 PC模拟运行                                                                                                    |                    |                                               |                        |                                                          | 🕃 Language 👻      | ② 关于 👻     |
| - 就菜单 《                                                                                                    | 一一日日               |                                               |                        | + 添加 - 翻除 日 清空                                           |                   |            |
| 工程配置 网关管理 设备模板                                                                                                    | 660/E1/1           |                                               |                        |                                                          | ID                |            |
| Se Modbus 2 Alink                                                                                                    | region:            | cn-shanghai                                   |                        |                                                          | Derival ter/001   |            |
| a 📇 Gateway                                                                                                    | TP.                | iot-06200epupultzr5e mott jothub aligungs     |                        |                                                          | De la composition |            |
| 🖌 🐷 数据采集                                                                                                    |                    | inforenze of pupulation indicional and and an |                        | 2                                                        | Deutest millionns |            |
| ▲ IO 10点                                                                                                    | ProductKey:        | k05zt5mKoWc                                   |                        |                                                          |                   |            |
| A A Channel1                                                                                                    |                    |                                               |                        |                                                          |                   |            |
| Device1                                                                                                    | chentld:           | 12345                                         |                        |                                                          |                   |            |
| 1000000000000000000000000000000000000                                                                                                    | DavineNema         | Modhur                                        |                        |                                                          |                   |            |
| □ 系统点                                                                                                    |                    |                                               |                        |                                                          |                   |            |
| ▶ ₩ 截掛理                                                                                                    | DeviceSecret:      |                                               |                        |                                                          |                   |            |
| a 55 数据服务                                                                                                    |                    |                                               |                        | TATE IN                                                  |                   |            |
| Modbus                                                                                                    | 上传周期(8):           | 5                                             |                        | 13排点 ×                                                   | ×                 |            |
| ● Modbus(多从3出D)                                                                                                    |                    |                                               |                        | T ±                                                      | <u>.</u>          |            |
| A .e. IOI                                                                                                    | + 高級參数             |                                               |                        | 4 10 10 10 15                                            |                   |            |
| C InTDDC                                                                                                    |                    |                                               |                        | A A Channel1                                             |                   |            |
| Alink 1                                                                                                    |                    |                                               | <ul> <li>保存</li> </ul> | ▷ Device1                                                |                   |            |
| r Tlink                                                                                                    |                    |                                               |                        | ▶ 昆□用户点                                                  |                   |            |
| 1 ThingsBoard                                                                                                    |                    |                                               |                        | ▶ [1] 计算点                                                |                   |            |
| 20 IoTDA                                                                                                    |                    |                                               |                        | > 10 系統点                                                 |                   |            |
| Ø JD                                                                                                    |                    |                                               |                        |                                                          |                   |            |
| Huakun (B. Marey)                                                                                                    |                    |                                               |                        |                                                          |                   |            |
| SIEMENS EneroviP                                                                                                    |                    |                                               |                        |                                                          |                   |            |
| m Ulink                                                                                                    |                    |                                               |                        |                                                          |                   |            |
| () iLink                                                                                                    |                    |                                               |                        |                                                          |                   |            |
| .de:SPI                                                                                                    |                    |                                               |                        |                                                          |                   |            |
| ▷ 7 款据推送                                                                                                    |                    |                                               |                        |                                                          |                   |            |
| □ 报警与事件                                                                                                    |                    |                                               |                        |                                                          |                   |            |
| ▷ 2/报警推送                                                                                                    |                    |                                               |                        |                                                          |                   |            |
| ✓ 社労计划<br>DavaSerie<br>Market<br>Market<br>M |                    |                                               |                        |                                                          |                   |            |
| Construction of the second second sec                                                                                                    |                    |                                               |                        |                                                          |                   |            |
|                                                                                                    |                    |                                               |                        |                                                          |                   |            |
| Clemer                                                                                                    |                    |                                               |                        |                                                          |                   | -          |
|                                                                                                    |                    | 1 11.5 100 100 100 104                        |                        |                                                          | □是治来切 ≤型示运行日志     | en L1 ⊗    |
| 2023-09-05 15:02:29 192 168 1 94:502 Rx: 01                                                                                                    | 1 3B 00 00 00 0B 0 | 1 03 08 00 00 43 38 00 00 00 00               |                        | <ul> <li>         ·        ·        ·        ·</li></ul> |                   |            |
| D 2023-09-05 15:02:30 192 168 1 94 502 Tx: 01                                                                                                    | 3C 00 00 00 06 0   | 1 03 00 00 00 04                              |                        |                                                          |                   |            |
| D 2022 00 05 45 02 20 402 460 4 04 502 D- 04                                                                                                    | 1 20 00 00 00 0P 0 | 4 02 00 00 42 28 00 00 00 00                  |                        |                                                          |                   |            |

添加tag点

网关配置完成之后,接下来配置阿里云物联网。回到浏览器页面。

依次点击"产品"---"LMGateWay"(根据实际创建名称)---"功能定义",进入以下画面。

| ☰ (-) 阿里云 | 6 | L作台 目 张号全部资源 ~              | ⑨ 华东2 (上海) ∨              |                            |         | Q 授索           |                | <b>糞</b> 用 | ICP 备实 | 企业 支持         | 単正単         | æ        | а ф | A    | 0 | ⑦ 简体 | aliyun18227<br>主账号 |
|-----------|---|-----------------------------|---------------------------|----------------------------|---------|----------------|----------------|------------|--------|---------------|-------------|----------|-----|------|---|------|--------------------|
| ← 物联网平台   |   | 物联网平台 / iot-06z00epuyu1sr5e | / 设备管理 / 产品 / LMGatewa    | ay                         |         |                |                |            |        |               |             |          |     |      |   |      |                    |
| 实例详情      |   | ← LMGateway                 |                           |                            |         |                |                |            |        |               |             |          |     |      |   |      | 发布                 |
| 设备管理      | ^ | ProductKey k05zt5mKoW       | に 复制                      |                            |         | ProductSecret  | ······ 22      |            |        |               |             |          |     |      |   |      |                    |
| 产品 1      |   | 产品信息 Topic 类列表              | 2. 点击"」<br>功能定义 消息解析      | 刀 <b>形定义"</b> 服务端订阅 设备开发   | 文件上传配置  |                |                |            |        |               |             |          |     |      |   |      |                    |
| 设备分组      |   | 当前展示的物模型是已发布到               | 減上的版本: 1693898926851 (20. | 23/09/05 15:28:47) ,如霜修改,请 | 点击 编辑草稿 |                |                |            |        |               |             |          |     |      |   |      |                    |
| 设备模拟器     |   | 前往编辑单格 物模型 TSL              | "則往编辑早椅"                  |                            |         |                |                |            |        |               |             |          |     |      |   |      |                    |
| 设备分发      |   | 请输入模块名称 Q                   | 默认模块                      |                            |         |                |                |            |        |               |             |          |     |      |   |      |                    |
| IoT孪生引擎   |   | Geo Lamen                   | 功能类型                      | 功能名称(全部) 🔽                 | 6       | 祝符 14          | 数据类型           |            |        | 如属定义          |             |          | 擾   | en - |   |      |                    |
| 消息转发      | ~ | 8A9A0897                    | 属性                        |                            | D       | evice1_tag0002 | float (单精度浮点型  | D          | 8<br>3 | 欢值范围: -1<br>8 | .4E-45 ~ 3. | 4028235E | ź   | 若    |   |      |                    |
| 监控运维      | ~ | <                           | 雇性                        |                            | D       | evice1_tag0001 | float (单精度)浮点型 | 5          | H 3    | (値范閣: -1<br>8 | .4E-45 ~ 3. | 4028235E | ž   | -    |   |      |                    |
| 安全中心      | ~ |                             |                           |                            |         |                |                |            | -      |               |             |          |     |      |   |      |                    |
| 10具头斑     |   |                             |                           |                            |         |                |                |            |        |               |             |          |     |      |   |      |                    |
| 文档与工具     |   |                             |                           |                            |         |                |                |            |        |               |             |          |     |      |   |      |                    |
|           |   |                             |                           |                            |         |                |                |            |        |               |             |          |     |      |   |      |                    |
|           |   |                             |                           |                            |         |                |                |            |        |               |             |          |     |      |   |      |                    |
|           |   |                             |                           |                            |         |                |                |            |        |               |             |          |     |      |   |      |                    |

### 点击"添加自定义功能"

| ☰ C-D阿里云 🔹                                               | I作台 目 账号全部资源 × 🙎                                      | 2 华东2 (上海) 、                                                   |                    | Q 搜索                                                                                                    | 费用 ICP 智能 | 2 企业 支持 I单 🕀 🖸                            | 0° 77 ° 0           | 簡体 aliyu | n18227.<br>主账号 |
|----------------------------------------------------------|-------------------------------------------------------|----------------------------------------------------------------|--------------------|----------------------------------------------------------------------------------------------------|-----------|-------------------------------------------|---------------------|----------|----------------|
| ← 物联网平台 实例详情                                             | 物研究中台 / iot-06200epuyu1s5e /<br>← 编辑草稿 产品名称 LMGateway | 设备管理 / 产品 / 产品详情 / 为1                                          | 總定义                | 编辑自定义功能 × * <sup>3</sup> 初時型 3. 填入采集点参数                                                                                                    | imKoWc 复创 |                                           |                     |          |                |
| <b>产品</b><br>设备<br>分组<br>设备地均属                           |                                                       | <sup>病后、物構型才会正式主效。</sup><br>历史版本 ~<br><u> 取认模块</u><br>. 添加自定义I | 功能 [               | • 796520 €<br>- 95520 €<br>Device1.xg5002                                                                                                    |           |                                           |                     |          | ?              |
| tomenues<br>设备分发<br>IoT孪生引擎<br>消息转发 ~                    | 致认模块<br>+蛋加模块                                         | 海加快進功能<br>功能突到<br>羅性                                           | 功能<br>功能名:<br>电压 ( | 数要共型<br>foor(傳稿近5余型)<br>取造型間<br>-145-45 = 3.4028225538                                                                                                    | (遼浮示型)    | 政策地义<br>取储范围: -1.4E-45 ~ 3.4028235E<br>38 | 摄作<br><b>新稿 意</b> 经 |          |                |
| <ul> <li>監控返準 ~</li> <li>安全中心 ~</li> <li>仿真实验</li> </ul> |                                                       | 羅性                                                             | <del>Щ</del> Ж (   | 0.1           単位           (注意)                                                                                                    | (國)等点面)   | 戰億范團: -1.4E-45 ~ 3.4028235E<br>38         | 996 B94             |          |                |
| 文 <b>尚与</b> [具                                           |                                                       |                                                                |                    | <ul> <li>(此時時間)</li> <li>(19)</li> <li>(19)</li></ul> |           |                                           |                     |          |                |
| 日前加速時                                                    | 4.发布上线                                                |                                                                |                    | 3. 御认 enteo                                                                                                    |           |                                           |                     |          |                |

配置tag点

功能名称:自定义填写 数据类型:根据采集值的类型进行选择,本实例中选择float 取值范围:根据实际填写 步长:可默认为1.(例如 数组中{1,2,3,4},步长为1,{1,3,5,7}步长为2)单位:根据实际填写 读写类型:根据实际填写

**标识符**:属性唯一标识符,在产品中具有唯一性。需要设置为:"设备名称"+"\_"+"taglD",如下图中 (节选图2-2添加tag点)所示,只需将"Device1.tag0001"更改为"Device1\_tag0001"即可。

#### 因为Alink中 设备与tag点之间的连接为 "\_",而网关中则为"."

| □ 上程管理 ▲ 下载上程 ▶ PU模拟运行  |               |                                           |      |                |                 | 🛟 Language 👻 🕐 天于 👻 |
|-------------------------|---------------|-------------------------------------------|------|----------------|-----------------|---------------------|
| 导航菜单                    | ≪ ■启用         |                                           |      | + 添加 - 時除 〇 清空 |                 |                     |
| 工程配置 网关管理 设备模板          | <b>1</b>      |                                           |      |                | ID              |                     |
| 🛚 😌 Modbus 2 Alink      | region        | cn-shanghai                               |      | 1              | Device1.tag0001 |                     |
| ▲ 計 Gateway<br>▲ 圖 数据实施 | IP:           | iot-06z00epuyu1sr5e.mqtt.iothub.aliyuncs. |      | 2              | Devicel.tag0002 |                     |
| 4 10 105                | ProductKey:   | k05zt5mKoWc                               |      |                |                 |                     |
| Device1                 | clientId:     | 12345                                     |      |                |                 |                     |
|                         | DeviceName:   | Modbus                                    |      |                |                 |                     |
|                         | DeviceSecret: | •••••                                     |      |                |                 |                     |
| Modbus                  | 上传周期(s):      | 5                                         |      |                |                 |                     |
| ▲ ▲ IOT<br>Mqtt Client  | + 高級参数        |                                           |      |                |                 |                     |
| Alink                   |               |                                           | ⑦ 保存 |                |                 |                     |
|                         |               |                                           |      |                |                 |                     |
|                         |               |                                           |      | 网关tag点显示       |                 |                     |

| 下图即为      | 配置完成         | 的样子                | •           |                 |                  |         |            |                 |               |                |    |        |            |            |          |         |   |   |   |      |                    |
|-----------|--------------|--------------------|-------------|-----------------|------------------|---------|------------|-----------------|---------------|----------------|----|--------|------------|------------|----------|---------|---|---|---|------|--------------------|
| 三 (-) 阿里云 | Q 工作台 目 乐号   | 全部资源 ~ 6           | 2 华东2 (上海)  | *               |                  |         |            | Q 提步            |               |                | 裁用 | ICP 音紫 | 企业         | 支持         | 単        | ₽ E     | 4 | Å | Q | ⑦ 简体 | aliyun18227<br>主账号 |
| ← 物联网平台   | 物联网平台 / iot  | -06z00epuyu1sr5e / | 设备管理 / 产品   | å / LMGateway   |                  |         |            |                 |               |                |    |        |            |            |          |         |   |   |   |      |                    |
| 实例详情      | ← LMG        | ateway             |             |                 |                  |         |            |                 |               |                |    |        |            |            |          |         |   |   |   |      | 发布                 |
| 设备管理      | A ProductKey | k05zt5mKoWc        | 复制          |                 |                  |         |            |                 | ProductSecret | ······· =      | 5  |        |            |            |          |         |   |   |   |      |                    |
| 产品        | 次解放          | Topic 类列表          | ではなってい      | 当由和利用           | BRANNETIES       | 08119   | 文件上信款面     |                 |               |                |    |        |            |            |          |         |   |   |   |      |                    |
| 设备        | 7 10110405   | TOPIC SEPSIA       | -           | Insight VI      | BIC/S BRIES IN   | 0Cm712C | XITLIVILLE |                 |               |                |    |        |            |            |          |         |   |   |   |      |                    |
| 分组        | ③ 当前展示自      | 的物模型是已发布到线         | 上的版本: 16938 | 98926851 (2023) | /09/05 15:28:47) | ,如靈修改,诸 | 原点击 编辑草稿   |                 |               |                |    |        |            |            |          |         |   |   |   |      |                    |
| 设备模拟器     | 前往编辑草稿       | 物模型 TSL            |             |                 |                  |         |            |                 |               |                |    |        |            |            |          |         |   |   |   |      |                    |
| 设备分发      | 请输入模块名称      | × Q J              | 默认模块        |                 |                  |         |            |                 |               |                |    |        |            |            |          |         |   |   |   |      |                    |
| loT孪生引擎   | 默认模块         |                    | 功能英型        |                 | 功能名称(全部          | ₿) ∏    |            | 标识符 1↓          |               | 数据类型           |    |        | 数据定义       | Z          |          |         | 損 | 乍 |   |      |                    |
| 消息转发      | ~            |                    | 履性          |                 | 电压(自定义           | )       |            | Device1_tag0002 |               | float (单精度)浮点] | 型) |        | 取值范围<br>38 | ₿: -1.4E-4 | i ~ 3.40 | 028235E | 查 |   |   |      |                    |
| 田控定権      | × <          |                    | 属性          |                 | 电流(直定义           | )       |            | Device1_tag0001 |               | float (单精度浮点)  | B) |        | 取值范围<br>38 | 0: -1.4E-4 | ~ 3.40   | 028235E | - | 8 |   |      |                    |
| 安主中心      |              |                    |             |                 |                  |         |            |                 |               |                |    |        |            |            |          |         |   |   |   |      |                    |
|           |              |                    |             |                 |                  |         |            |                 |               |                |    |        |            |            |          |         |   |   |   |      |                    |
| 又相与上具     |              |                    |             |                 |                  |         |            |                 |               |                |    |        |            |            |          |         |   |   |   |      |                    |

# 4 配置结果

如下图所示 点击"设备"---"LMGateWay--Time"(创建完成的设备名称)---"运行状态"

| ☰ (-)阿里云                                                                                                    | ▲ 工作台 目 账号全部资源 × 2 华东                                                                                                    | E2 (上海) ~                                                                                                    |                            | Q 探索                                                                    | 费用 ICP 备案 企业 支持                      | * I¥ & 🖸 Q ¥ | କ ୁ 🕐           | 简体 aliyun18227<br>主账号 ( |
|----------------------------------------------------------------------------------------------------|----------------------------------------------------------------------------------------------------|----------------------------------------------------------------------------------------------------|----------------------------|-------------------------------------------------------------------------|--------------------------------------|--------------|-----------------|-------------------------|
| ← 物联网平台                                                                                                    | 物联网平台 / iot-06z00epuyu1sr5e / 设备                                                                                                    | 管理 / 设备                                                                                                    |                            |                                                                         |                                      |              |                 |                         |
| 实例详情                                                                                                    | 设备                                                                                                    |                                                                                                    |                            |                                                                         |                                      |              |                 |                         |
| 设备管理                                                                                                    | ◇ 全部产品 ✓                                                                                                    | 设备总数 🕑                                                                                                    | <ul> <li>激活设备 Ø</li> </ul> | ● 当前在线 ❷                                                                |                                      |              |                 | C                       |
| 产品                                                                                                    | VD Ar Tringe All Assessment TR                                                                                                    | -                                                                                                    | 1                          |                                                                         |                                      |              |                 |                         |
| 设备                                                                                                    | 设备列表 批次管理 间级视                                                                                                    | <b>%</b>                                                                                                    |                            |                                                                         |                                      |              |                 |                         |
| 分组                                                                                                    | 添加设备 批量添加 DeviceN                                                                                                    | Name Y 清输入 DeviceName                                                                                                    | Q                          | 清选择设备标签 ~                                                               |                                      |              |                 |                         |
| 设备模拟器                                                                                                    | DeviceName/备注名称                                                                                                    | 设备所属产品                                                                                                    | 节点类型                       | 设备状态 😡 🖓                                                                | 最后上线时间                               | 启用/禁用        | 攝作              |                         |
| 设备分发                                                                                                    | Modbus                                                                                                    | LMGateway                                                                                                    | 设备                         | <ul> <li>         在线     </li> </ul>                                    | 2023/09/05 16:35:40.274              |              | 查看 新時           |                         |
| IoT孪生引擎                                                                                                    | 副除 禁用 自用                                                                                                    |                                                                                                    | -                          |                                                                         |                                      |              |                 |                         |
| 消息转发                                                                                                    | ~                                                                                                    |                                                                                                    |                            |                                                                         |                                      |              |                 |                         |
| 监控运维                                                                                                    | ~ <                                                                                                    |                                                                                                    |                            |                                                                         |                                      |              |                 |                         |
| 安全中心                                                                                                    | ~                                                                                                    |                                                                                                    |                            |                                                                         |                                      |              |                 |                         |
| 仿真实验                                                                                                    |                                                                                                    |                                                                                                    |                            |                                                                         |                                      |              |                 |                         |
| 文档与工具                                                                                                    |                                                                                                    |                                                                                                    |                            |                                                                         |                                      |              |                 |                         |
|                                                                                                    |                                                                                                    |                                                                                                    |                            |                                                                         |                                      |              |                 |                         |
|                                                                                                    |                                                                                                    |                                                                                                    |                            |                                                                         |                                      |              |                 |                         |
| 三 (-) 阿里云                                                                                                    | ▲ 工作台 目 所号全部资源 ∨ 2 华东                                                                                                    | E2 (上海) ×                                                                                                    |                            | Q 搜索                                                                    | 表用 ICP 管窝 企业 3                       | 時 工単 母 国 ム   | ¥ 0 @           | 简体 aliyun18227          |
|                                                                                                    |                                                                                                    |                                                                                                    |                            |                                                                         |                                      |              |                 | 主称4                     |
| ← 物联网平台                                                                                                    | 物联网平台 / iot-06200epuyu1sr5e / 设备                                                                                                    | 管理 / 设备 / Modbus                                                                                                    |                            |                                                                         |                                      |              |                 | 王府                      |
| ← 物联网平台 实例详情                                                                                                    | <ul> <li>物联网平台 / iot-06:00epuyu1sr5e / 设备</li> <li>← Modbus 在線</li> </ul>                                                                                                    | 管理 / 设备 / Modbus                                                                                                    |                            |                                                                         |                                      |              |                 | ±3%4                    |
| ← 物联网平台<br>实例详情<br>设备管理                                                                                                    | 物原用平台 / iot-06x00epuyuturSe / 设备 ← Modbus 在地 广品 LMGsteway 重要                                                                                                    | 答理 / 设备 / Modbus                                                                                                    |                            | DeviceSecret                                                            |                                      |              |                 | 140E                    |
| <ul> <li>◆物联网平台</li> <li>实例详情</li> <li>设备管理</li> <li>产品</li> </ul>                                                                                                    | 他説明平台 / ist-06:00epyputrise / 设备<br>← Modbus (記録)<br>戸品 LMGateway 更音<br>Productiony NOSatimikaWik 変数                                                                                                    | 함께 / 않음 / Modbus                                                                                                    |                            | DeviceSecret                                                            | <del>28</del>                        |              |                 | 140E                    |
| <ul> <li>◆ 物联网平台</li> <li>实例详情</li> <li>设备管理</li> <li>产品</li> <li>设备</li> </ul>                                                                                                    | <ul> <li>他説明平台 / iot-06:000epyputar5e / 包含</li> <li>← Modbus (2014)</li> <li>戸品 LMGateway ます</li> <li>ProductKey MOStafenKeWs 気候</li> <li>设备信息 Topic 列波 (10)(23)</li> </ul>                                                                                                    | 智慧 / 设备 / Modbus<br>2023百 设备粉子 文件智理 E                                                                                                    | 日志觀勞在送调試                   | DeviceSecret                                                            | <u>28</u>                            |              |                 | 1912                    |
| <ul> <li>◆ 物联网平台</li> <li>实例详情</li> <li>设备管理</li> <li>产品</li> <li>设备</li> <li>设备</li> <li>分组</li> </ul>                                                                                                    | 他説得平台 / ict-06c00epuyutrse / 包含<br>← Modbus (注意)<br>ア品 LMGateway 書音<br>ProductKay LMGateway 書音<br>ReductKay LMGateway 書音<br>近日常信息 Topic 別数 (物情話)<br>近日で広志 専件管理 原発得                                                                                                    | 智道 / 设备 / Modbus<br>2003日<br>旧                                                                                                    | 日志服务 在线调试                  | DeviceSecret                                                            | 28                                   |              |                 | 1912                    |
| <ul> <li>◆ 物联网平台</li> <li>实例详病</li> <li>设备管理</li> <li>产品</li> <li>设备</li> <li>设备</li> <li>分组</li> <li>设备模拟器</li> </ul>                                                                                                    | 他取得平台 / ict-06:00epuyutrse / 包含<br>← Modbus (正)<br>アニ LMGateway 宣音<br>ProductKay LMGateway 宣音<br>ReductKay L05:dmK/KC 開始<br>道路信息 Topic 別表 (約編集)<br>通行状态 事件管理 服务項<br>(語紙人信件名称 Q) (語)                                                                                                    | <ul> <li>(2) (2) / Modbus</li> <li>(2) (2) (2) (2) (2) (2) (2) (2) (2) (2)</li></ul>                                                                                                    | 日志服务 在线调试                  | Deviasionet                                                             | 18                                   | 7            | 实时刷新 •          |                         |
| <ul> <li>◆ 物联网平台</li> <li>实例详稿</li> <li>设备管理</li> <li>产品</li> <li>设备</li> <li>设备</li> <li>设备</li> <li>设备</li> <li>提升</li> <li>设备</li> <li>设备</li> <li>设备</li> <li>投资分支</li> </ul>                                                                                                    | <ul> <li>他取得干台 / ict-06:00epuyutrse / 投算</li> <li>◆ Modbus (20)</li> <li>アニ UMistersy 査証</li> <li>アニ US2:5min(We)</li> <li>(公告信息 Topic 列表 (分信息)</li> <li>(公告信息 Topic 列表 (分信息)</li> <li>(法行式法 事件管理 服务項</li> <li>(法行式法 事件管理 服务項</li> <li>(法) 法法公案 (2)</li> </ul>                                                                                                    | <ul> <li>第二 / 22章 / Modbus</li> <li>2357(第) 22章 / Modbus</li> <li>2357(第) 22章 次件管理 E</li> <li>1月</li> <li>2人型化合称出版分符 Q</li> <li>充 型数度</li> </ul>                                                                                                    | 日志服务 在战调试                  | DeviceSecret                                                            | 25                                   |              | 实时刷新 💽          |                         |
| <ul> <li>◆ 物联网平台</li> <li>         文例详情         设备管理         产品         没备         没有         没有         设备模拟器         设备模拟器         设备行发         IoT等生引辱     </li> </ul>                                                                                                    | 他設現平台 / ici-06:00epuyutur5e / 投資付 ← Modbus (20) 产品 UMGateway 宣音 ProductKay UD52:minKivk 更制 设备信息 Topic 列表 快速器 运行式法 事件管理 服券項 磁能入環染名称 Q、 振振 就认復於                                                                                                    | <ul> <li>第2 / 22 / Modbus</li> <li>2257月 224 (24年) / Modbus</li> <li>2257月 224 (24年) / Modbus</li> <li>2257月 224 (24年) / Modbus</li> <li>2257月 224 (24年) / Modbus</li> <li>2257月 224 (24年) / Modbus</li> </ul>                                                                                                    | 日志振労 在线網球                  | DeviceSecret                                                            | 25<br>2505                           |              | Rainer (1)      |                         |
| <ul> <li>◆ 物联网平台</li> <li>实例详備</li> <li>设备管理</li> <li>产品</li> <li>设备</li> <li>没名</li> <li>没名<td><ul> <li>● 総数項手会 / ist-06:00epuyutur5e / 包括</li> <li>◆ Modbus (部)</li> <li>○ 戸品 UMGateway 雪田</li> <li>○ 回応uttley US15min(We 愛知</li> <li>○ 道合信意 Topic 別美 (秋田田)</li> <li>○ 道信信意 Topic 別美 (秋田田)</li> <li>○ 道信信意 (下の)</li> <li>○ 第二</li> <li>○ 第二</li></ul></td><td>23/09/05 16:36:24</td><td>日志振労 在弦明成<br/>展開日音</td><td>DeviceSecret</td><td> 25</td><td></td><td>实时间新 🕕</td><td>28°</td></li></ul>                                                                                                    | <ul> <li>● 総数項手会 / ist-06:00epuyutur5e / 包括</li> <li>◆ Modbus (部)</li> <li>○ 戸品 UMGateway 雪田</li> <li>○ 回応uttley US15min(We 愛知</li> <li>○ 道合信意 Topic 別美 (秋田田)</li> <li>○ 道信信意 Topic 別美 (秋田田)</li> <li>○ 道信信意 (下の)</li> <li>○ 第二</li> <li>○ 第二</li></ul>                                                                                                    | 23/09/05 16:36:24                                                                                                    | 日志振労 在弦明成<br>展開日音          | DeviceSecret                                                            | 25                                   |              | 实时间新 🕕          | 28°                     |
| <ul> <li>◆ 物联网平台</li> <li>实例详備</li> <li>设备管理</li> <li>产品</li> <li>设备</li> <li>设备</li> <li>没有</li> <li>设备分没</li> <li>山可字生引厚</li> <li>消息转发</li> <li>监约送伸</li> </ul>                                                                                                    | <ul> <li>● 総数項手会 / ist-06:00epuyutur5e / 包括</li> <li>◆ Modbus (注意)</li> <li>● 戸品</li> <li>● 近るに代容</li> <li>● 近ち式smikow: 愛想</li> <li>● 近右に代容</li> <li>● 近ち式smikow: 愛想</li> <li>● 近右に代容</li> <li>● 近ち式smikow: 愛想</li> <li>● 近右に代容</li> <li>● 近ち式smikow: 愛想</li> <li>● 近右に代容</li> <li>● 近右に代容</li> <li>● 近ち式smikow: 愛想</li> <li>● 近右に代容</li> <li>● 近右に代容</li> <li>● 近右に行容</li> <li>● 近右に代容</li> <li>● 近右に代容</li> <li>● 近右に代容</li> <li>● 近右に代容</li> <li>● 近右に代容</li> <li>● 近右に行容</li> <li>● 近右に行容</li> <li>● 近右に代容</li> <li>● 近右に代容</li> <li>● 近右に行容</li> <li>● 近右に行容</li> <li>● 近右に行容</li> <li>● 近右に行容</li> <li>● 近右に行容</li> <li>● 近右に行容</li> <li>● 近右に合容</li> <li>● 近右に合</li></ul>                                                                           | 23/09/05 16:36:24                                                                                                    | 日志振労 在弦明成<br>展開日音          | DeviceSecret<br>Эна 45%<br>405 яност<br>2220.0 о<br>2023/09/05 16:36:24 | 25                                   |              | 1810 iki 🕕      | 198<br>1                |
| <ul> <li>◆ 物联网平台</li> <li>实例详情</li> <li>设备管理</li> <li>产品</li> <li>设备</li> <li>设备</li> <li>分组</li> <li>设备分发</li> <li>loT穿生引寧</li> <li>消息時发</li> <li>监控运弹</li> <li>安全中心</li> </ul>                                                                                                    | <ul> <li>● 総数項手会 / kot-06c00epuyutuse / 使数</li> <li>● Modbus 在地</li> <li>アニ LMGatewy 第二</li> <li>Poductivy L0555mKoWc 数</li> <li>協会信意 Topic 列数 (金融)</li> <li>協会信息 不可定 列数 (金融)</li> <li>「市場</li> <li>「市場</li> <li>「日</li> <li>「市場</li> <li>「日</li> <li>「日</li> <li>「日</li> <li>「日</li> <li>「日</li> <li>「日</li> <li>「日</li> <li>「日</li> <li>「日</li> <li>「日</li> <li>「日</li> <li>「日</li> <li>「日</li> <li>「日</li> <li>「日</li> <li>「日</li> <li>「日</li> <li>「日</li> <li>「日</li> <li>「日</li> <li< td=""><td>23/09/05 16:36:24</td><td>日志振労 在线明试<br/>度至日本</td><td>DeviceSecret<br/>分祖 任务<br/>2023/09/05 16:36:24</td><td> 25</td><td></td><td>实时间新 🕕</td><td></td></li<></ul> | 23/09/05 16:36:24                                                                                                    | 日志振労 在线明试<br>度至日本          | DeviceSecret<br>分祖 任务<br>2023/09/05 16:36:24                            | 25                                   |              | 实时间新 🕕          |                         |
| <ul> <li>◆物联网平台</li> <li>実例洋梅</li> <li>设备管理</li> <li>产品</li> <li>设备</li> <li>设备</li> <li>公省</li> <li>公省</li> <li>公</li> <li>公</li> <l< td=""><td>地転用手会 / kat-discolopeyouture / 役割<br/>・ Mondbus (部)<br/>デ品 LMateway 置計<br/>Productivy LOStstenkow, 置計<br/>道合信意 Topic 別数 (金属語)<br/>道信行式会 単件管理 服务項<br/>単級入機快会称 Q. (部)<br/>取入機快会称 Q. (部)<br/>取入機快会称 Q. (部)<br/>取入機快会称 Q. (部)<br/>取入機快会称 Q. (部)<br/>取入機快会称 Q. (部)<br/>取入機快会称 Q. (部)<br/>取入機快会称 Q. (1)<br/>(1)<br/>(1)<br/>(1)<br/>(1)<br/>(1)<br/>(1)<br/>(1)</td><td>2017年1月1日<br/>2017年1日<br/>2017年11月<br/>2017年11月<br/>2017年11月<br/>2017年11月<br/>2017年11月<br/>20</td><td>日志振労 在线明试<br/>度夏日志</td><td>DeviceSecret<br/>分祖 任务<br/>2023/09/05 16:36:24</td><td> 25</td><td></td><td><b>英时间新</b> (1)</td><td>28°</td></l<></ul> | 地転用手会 / kat-discolopeyouture / 役割<br>・ Mondbus (部)<br>デ品 LMateway 置計<br>Productivy LOStstenkow, 置計<br>道合信意 Topic 別数 (金属語)<br>道信行式会 単件管理 服务項<br>単級入機快会称 Q. (部)<br>取入機快会称 Q. (部)<br>取入機快会称 Q. (部)<br>取入機快会称 Q. (部)<br>取入機快会称 Q. (部)<br>取入機快会称 Q. (部)<br>取入機快会称 Q. (部)<br>取入機快会称 Q. (1)<br>(1)<br>(1)<br>(1)<br>(1)<br>(1)<br>(1)<br>(1)                                                                                                    | 2017年1月1日<br>2017年1日<br>2017年11月<br>2017年11月<br>2017年11月<br>2017年11月<br>2017年11月<br>20                                                                                                    | 日志振労 在线明试<br>度夏日志          | DeviceSecret<br>分祖 任务<br>2023/09/05 16:36:24                            | 25                                   |              | <b>英时间新</b> (1) | 28°                     |
| ◆物联网平台<br>実例详情<br>设备管理<br>产品<br>び各<br>少相<br>设备分没<br>し可学生引寧<br>消風時況<br>监控运後<br>安全中心<br>仿真主治<br>マロー<br>マロー<br>マロー<br>マロー<br>では、<br>の<br>の<br>の<br>の<br>の<br>の<br>の<br>の<br>の<br>の<br>の<br>の<br>の                                                                                                    | 地部同年会 / kot-06c00epuyutuse / 役割<br>・ ModeDus (部)<br>アニ LMatevey 言言<br>Productivy LMatevey 言言<br>道会信意 Topic 別数 (金麗語)<br>道会信意 平行音谱 服务項<br>単位数で、 (副数<br>部本入生地名称 C)<br>第二<br>第二<br>第二<br>第二<br>第二<br>第二<br>第二<br>第二<br>第二<br>第二                                                                                                    | 23/09/05 16:36:24                                                                                                    | 日志振労 在线明成<br>度登日志          | DeviceSecret<br>分祖 任务<br>2023/09/05 16:36:24                            | 25                                   |              | হ্যান্স         | 28°                     |
| <ul> <li>◆物联网平台</li> <li>实例详情</li> <li>设备管理</li> <li>产品</li> <li>び音</li> <li>公省根収(調</li> <li>设备分发</li> <li>107字生引寧</li> <li>潤島城发</li> <li>這些运場</li> <li>安全中心</li> <li>仿真未验</li> <li>文档与工具</li> </ul>                                                                                                    | 地部同年会 / kot-06c00epuyutuse / 役割<br>・ ModeDus (部)<br>アニ Livatevey 置<br>Productivy Livatevey 置<br>協会信息 Topic 別数 (金融)<br>(第14)人間決合称 (二)<br>家に人間決<br>(1)<br>(1)<br>(1)<br>(1)<br>(1)<br>(1)<br>(1)<br>(1)                                                                                                    | 23/09/05 16:36:24                                                                                                    | 日志振労 在线明成<br>度登日志          | DeviceSecret<br>分相 任务<br>2023/09/05 16:36:24                            | 25                                   |              | হ্নদায়জন 🕥     |                         |
| <ul> <li>◆物联网平台</li> <li>文例详情</li> <li>设备管理</li> <li>产品</li> <li>②省</li> <li>③省(現)(満<br/>设备分没</li> <li>10(享生引)(範<br/>(現)(前<br/>支生))(範)</li> <li>○(四)(第<br/>(1)(第<br/>(1)(第<br/>(1)(第))</li> <li>○(四)(第<br/>(1)(第))</li> <li>○(四)(第<br/>(1)(第))</li> <li>○(四)(第<br/>(1)(第))</li> <li>○(四)(第<br/>(1)(第))</li> <li>○(四)(第<br/>(1)(1)(1)(1)(1)(1)(1)(1)(1)(1)(1)(1)(1)(</li></ul>                                                                                                    | 地部同年会 / kot-06c00epuyutuse / 化器<br>・ Modebus 部<br>アニ Livitatores 第一<br>Productive とうまちがいた 素樹<br>道会信息 Topic 別数 金融語<br>道会信息 マロルに引数 単分類<br>原知人様ななを Q 原語<br>家以人様次                                                                                                    | 2017年1月11日<br>2017日<br>2017日<br>2 | 日志振勢 在线明成<br>度登日志          | DeviceSecret<br>3741 任务<br>2023/09/05 163624                            | ===<br>============================= |              | Stan            |                         |

Alink配置成功

页面上显示配置两个上传点。

配置成功!!!

注意:请保证网关存在网络连接,否则数据无法上传;